## Microsoft Intune Enrollment

1. Open Software Center

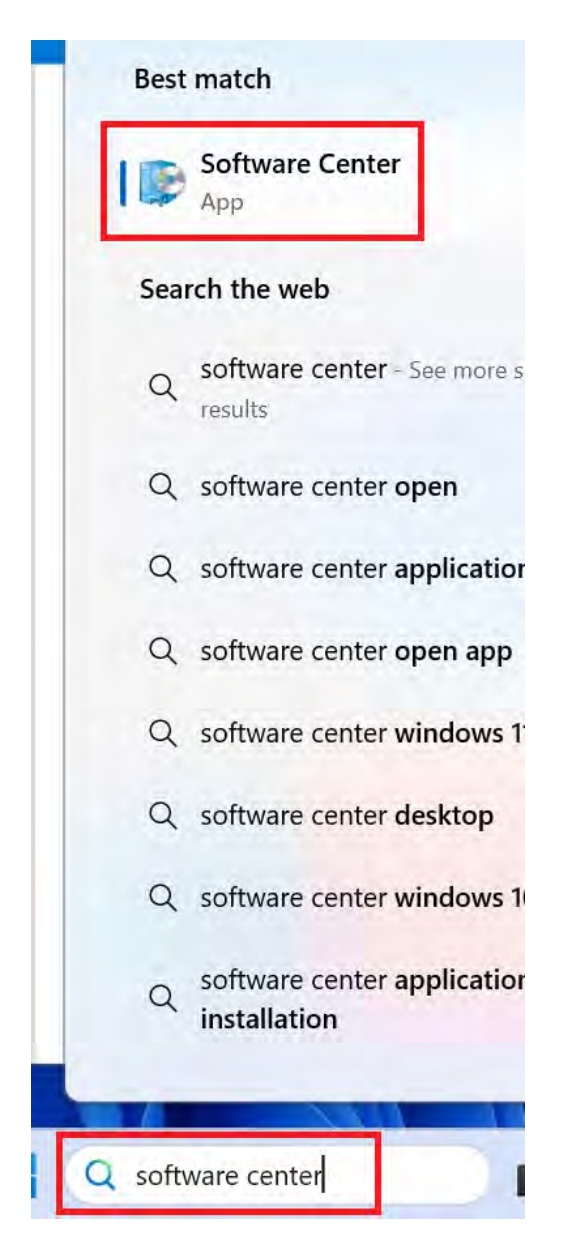

2. Click on Applications, then Intune Enrollment

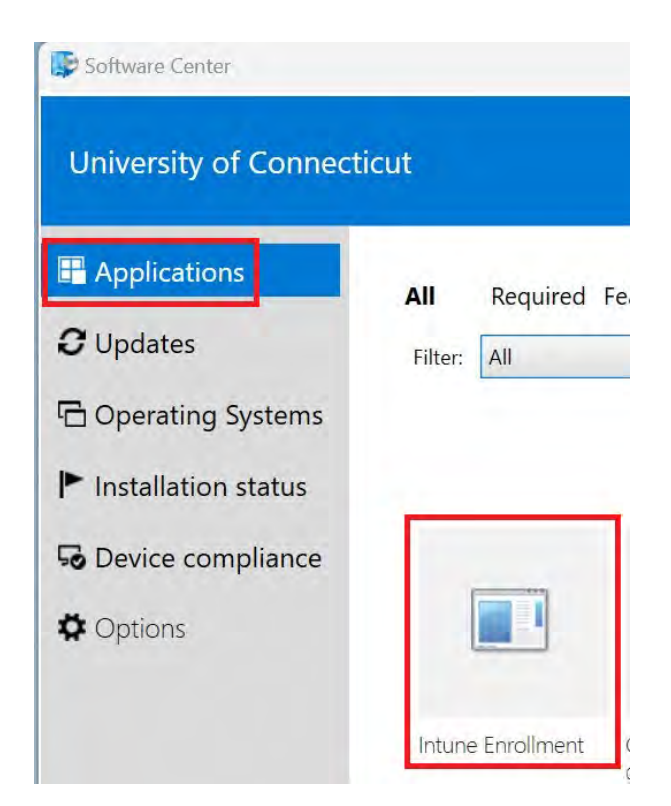

## 3. Click Install

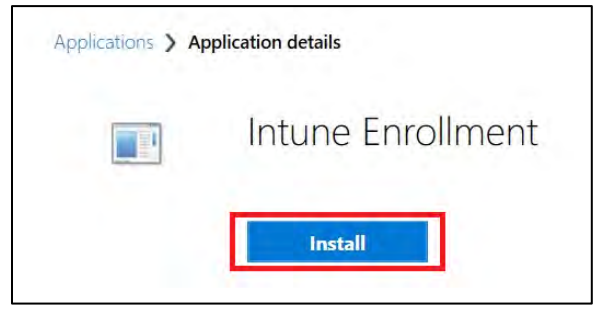

4. The Intune migration will begin. The Software Center window will close, and the workstation will reboot on its own in about 5 minutes. The process runs in the background and no notification is presented, please be patient.

5. The workstation will check for updates and may restart several times.

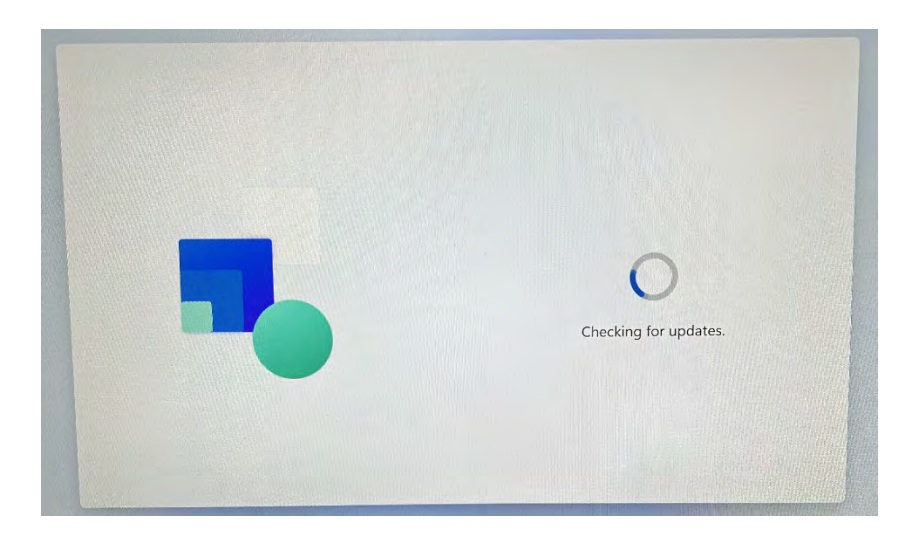

6. When presented with the screen, sign in using your **UConn email** (first.lastname@uconn.edu), then click **Next**.

| Vor/It use this info to sign in to your devices.   UCCONNO   Sign in   Instatame@uconn.edu   Very our face. fingerprint, PIN, or security key instead ()   Chosing Next means that you agree to the Microsoft Services Agreement and nava and cookies statement.   Chosing Next means that you agree to the Microsoft Services Agreement and nava and cookies statement.   Chosing Next means that you agree to the Microsoft Services Agreement and nava and cookies statement.   Chosing Next means that you agree to the Microsoft Services Agreement and nava and cookies statement.   Chosing Next means that you agree to the Microsoft Services Agreement and nava and cookies statement.   Chosing Next means that you agree to the Microsoft Services Agreement and nava and cookies statement.   Chosing Next means that you agree to the Microsoft Services Agreement and nava and cookies statement.   Chosing Next means that you agree to the Microsoft Services Agreement and nava and cookies statement.   Chosing Next means that you agree to the Microsoft Services Agreement and nava and cookies statement.   Chosing Next means that you agree to the Microsoft Services Agreement and nava and cookies statement.   Chosing Next means that you agree to the Microsoft Services Agreement and nava and cookies statement.   Chosing Next means that you agree to the Microsoft Services Agreement and nava and cookies statement.   Chosing Next means that you agree to the Microsoft Services Agreemen | Let's set things up for your work or school                                                                                                    |
|----------------------------------------------------------------------------------------------------|----------------------------------------------------------------------------------------------------|
| Sign in   first lastname@uconn.edul ×   Use your face, fingerprint, PIN, or security key instead ③   Choosing Next means that you agree to the Microsoft Services Agreement and privacy and cookies statement.   Enter your UConn email and NetID password to login.                                                                                                    | You'll use this info to sign in to your devices.                                                                                                |
| Use your face, fingerprint, PIN, or security key instead <sup>(*)</sup><br>Choosing Next means that you agree to the Microsoft Services Agreement and<br>privacy and cookies statement.<br>Enter your UConn email and NetID password to login.                                                                                                    | Sign in<br>first.lastname@uconn.edu  ×                                                                                                    |
| privacy and cookies statement.<br>Enter your UConn email and NetID password to login.                                                                                                    | Use your face, fingerprint, PIN, or security key instead ⑦<br>Choosing <b>Next</b> means that you agree to the Microsoft Services Agreement and |
|                                                                                                    | privacy and cookies statement.<br>Enter your UConn email and NetID password to login.                                                           |

7. Enter your password, then click **Next**.

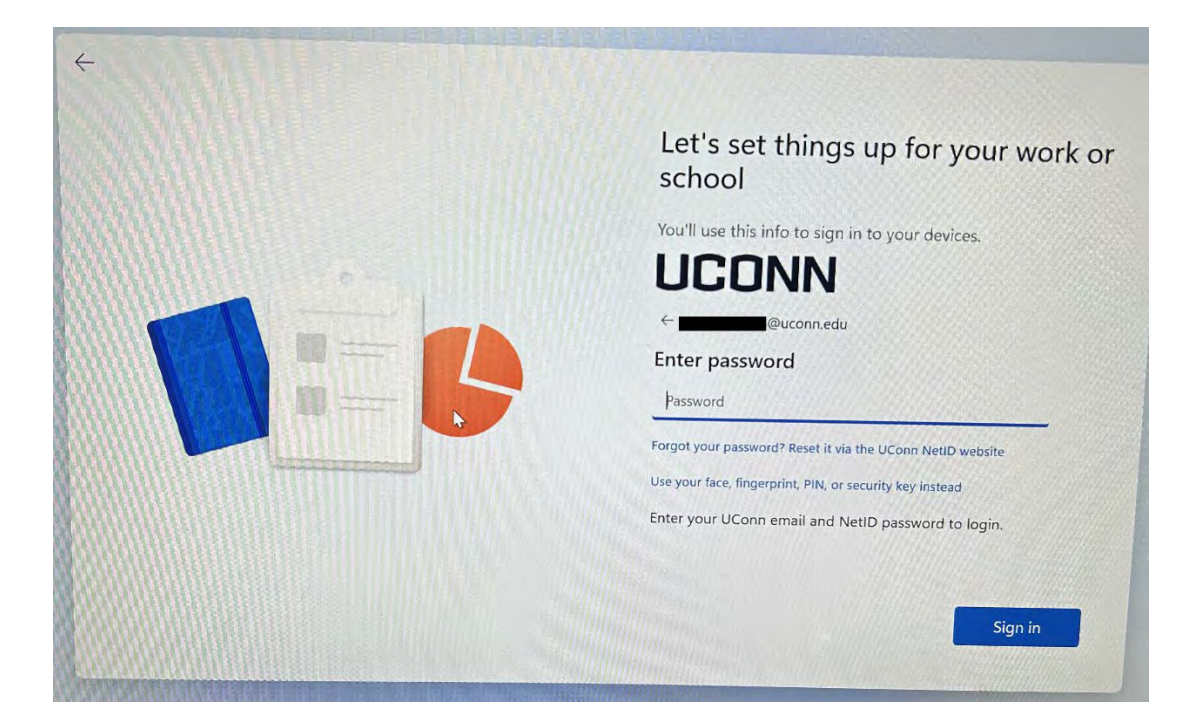

8. Approve the Duo Push.

| *                                             |
|-----------------------------------------------|
| Check for a Duo Push                          |
| Verify it's you by approving the notification |
| Sent to "IOS" (                               |
| Waiting for approval                          |
| Other options                                 |
| Need help? Secured by Duo                     |

9. The device will go through a few preparation and setup stages. Eventually, you should have the option to continue with the setup. You can choose to wait another 5-10 minutes for the device setup to finish (recommended) or Click Continue anyway.

|    | Setting up for work or s                                           | chool         |                    |
|----|--------------------------------------------------------------------|---------------|--------------------|
|    | This will take a few minutes. Your device r<br>complete the setup. | night need to | o restart as we    |
|    | 영 Device preparation<br>© Completed                                |               | ~                  |
| LO | Fa Device setup<br>Warking on it                                   |               | ~                  |
|    | 8 Account setup<br>Waiting                                         | \$            | ~                  |
|    |                                                                    |               |                    |
|    |                                                                    |               | Continue<br>anyway |

10. The device should proceed to the Windows login screen. Enter your UConn email(first.lastname@uconn.edu), then enter your password hit enter.

| Other user                             |   |   |   |
|----------------------------------------|---|---|---|
| first.lastname@uconn.edu<br>Password → |   |   |   |
| Sign-in options                        | G | ĥ | Q |

This is how you login to your workstation (do not use your NetID)

11. Click **Skip for now** at the following screen. You can complete this at another time if you wish.

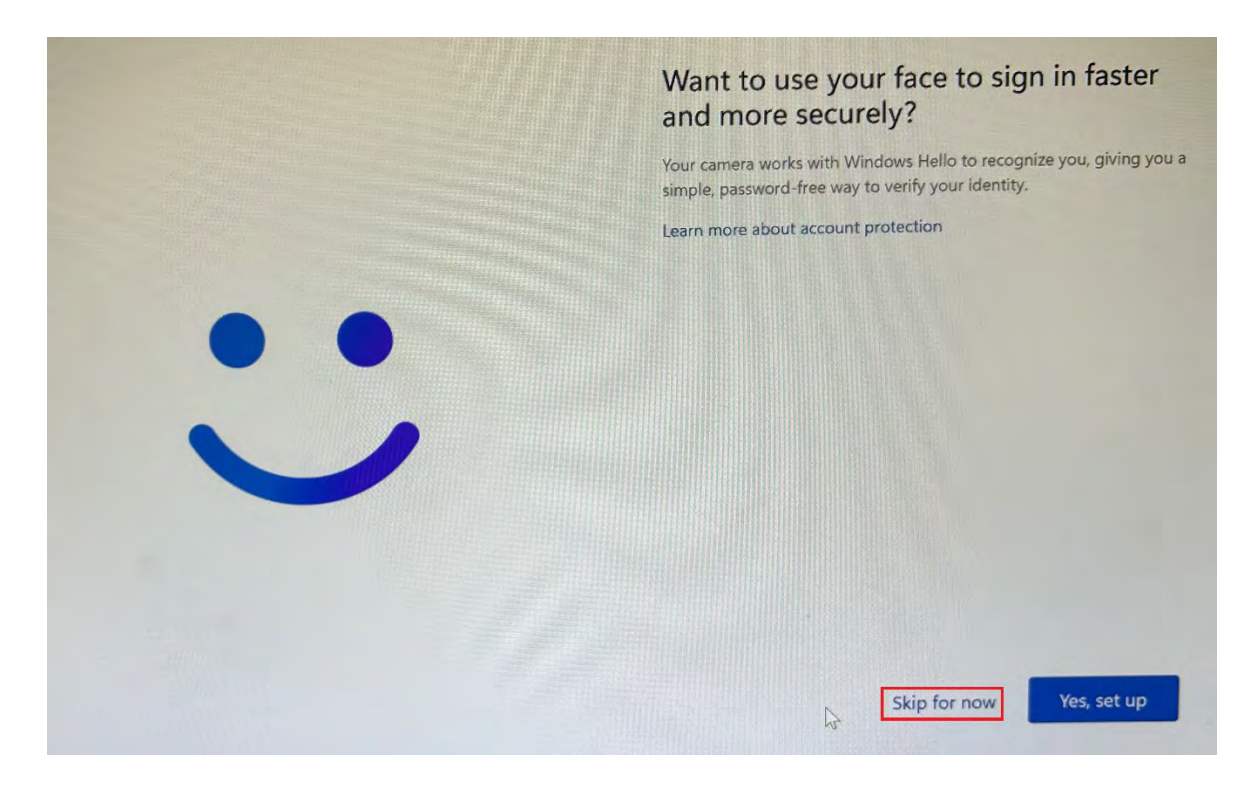

12. Click **OK** at the following screen. Windows Hello is required by the University.

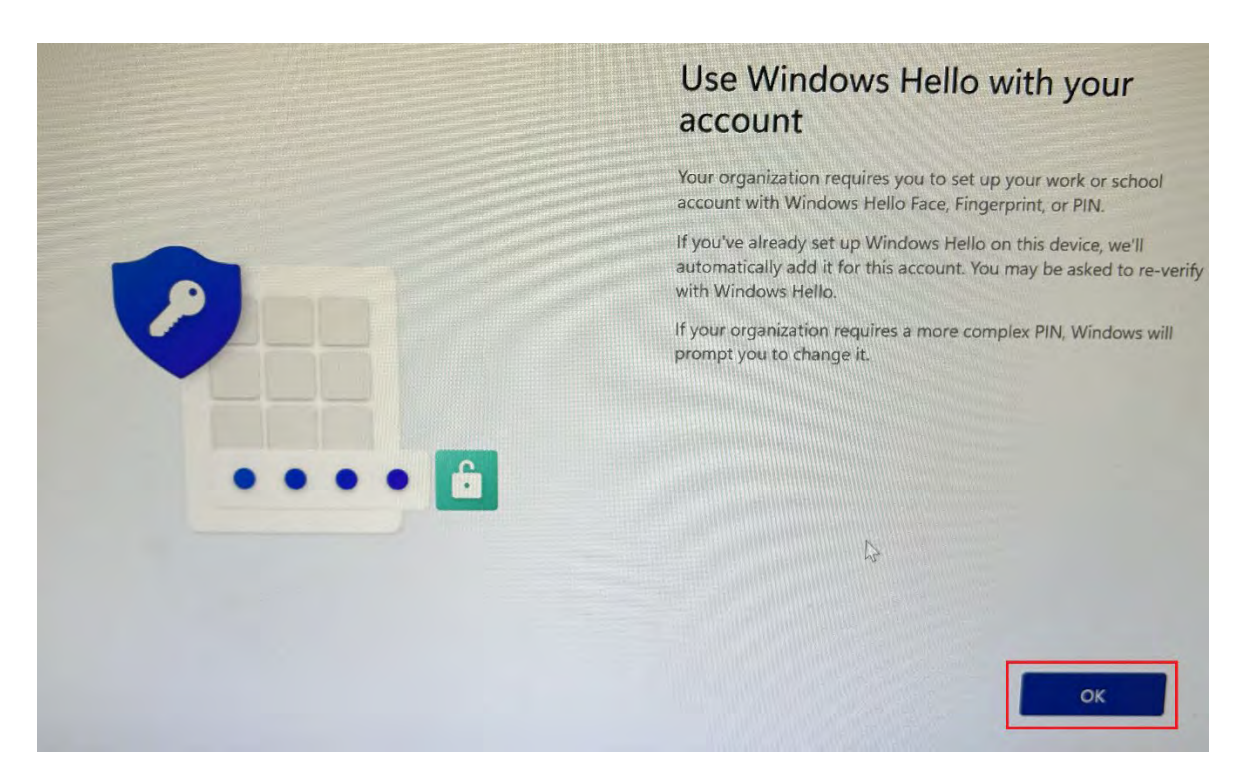

13. In order to comply with University policy and Windows Hello, you need to verify your account. Click **Next** 

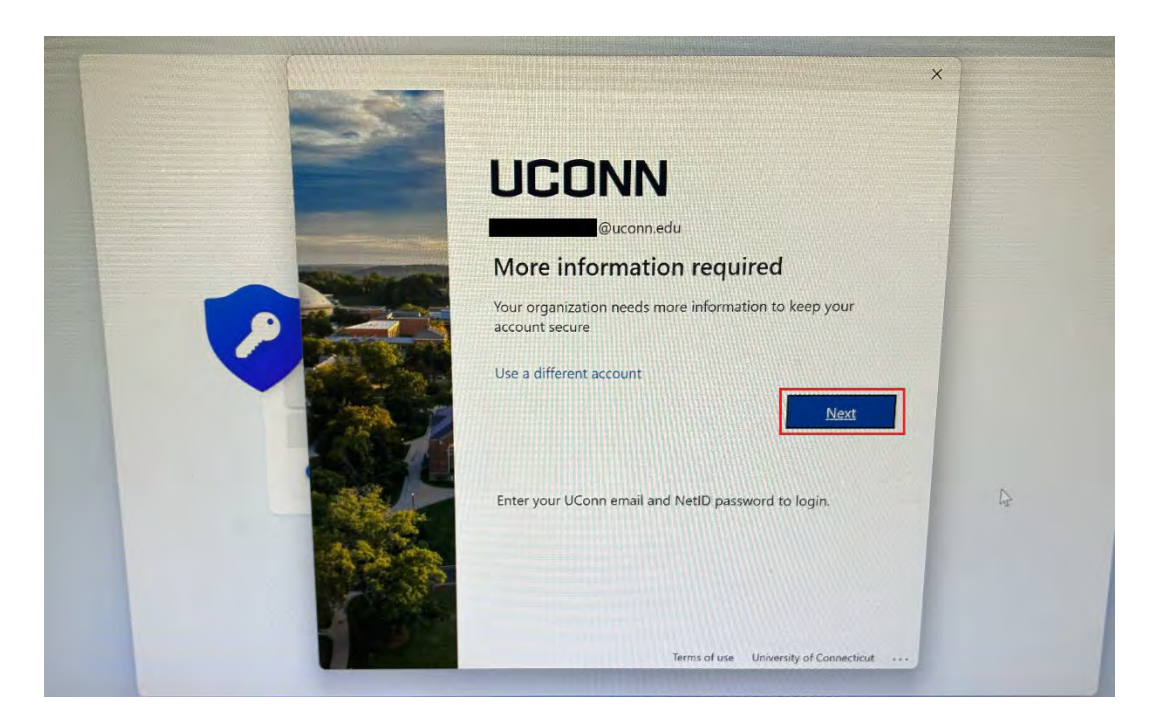

14. Click **I want to set up a different method (to receive a text message)** or proceed with downloading the Microsoft Authenticator app on your mobile device **(optional)** at the following screen

|          | Keep your account secure                                                        |
|----------|---------------------------------------------------------------------------------|
| Microsof | t Authenticator                                                                 |
| 6        | Start by getting the app                                                        |
| -        | On your phone, install the Microsoft Authenticator app. Download num            |
|          | After you install the Microsoft Authenticator app on your device, choos "Next". |
|          | I want to use a different authenticator app                                     |
|          | N                                                                               |
|          |                                                                                 |

15. Click Choose a method, then select Phone

| Γ | JCONN                                                                                                    | ×<br>? |  |
|---|----------------------------------------------------------------------------------------------------|--------|--|
|   | Keep your account secure                                                                                                    |        |  |
|   | MICTOSOIT A Choose a different method ×   Sta Which method would you like to use?   On y Choose a method   After Authenticator app   Whenticator app device, choose |        |  |
|   | I wa                                                                                                    |        |  |

16. Enter your phone number, then choose **Receive a code**(text message), or **Call me** 

| Keep your account secure                                                                                                    |     |
|----------------------------------------------------------------------------------------------------|-----|
|                                                                                                    |     |
| Phone                                                                                                    |     |
|                                                                                                    |     |
| You can prove who you are by answering a call on your phone or receiving a code on you                                                                                                    | aur |
| You can prove who you are by answering a call on your phone or receiving a code on you phone.                                                                                                    | iur |
| You can prove who you are by answering a call on your phone or receiving a code on you phone.<br>What phone number would you like to use?                                                                                                    | ur  |
| You can prove who you are by answering a call on your phone or receiving a code on you phone.<br>What phone number would you like to use?<br>United States (+1)                                                                                                    |     |
| You can prove who you are by answering a call on your phone or receiving a code on your phone.<br>What phone number would you like to use?<br>United States (+1)<br>Receive a code                                                                                                    |     |
| You can prove who you are by answering a call on your phone or receiving a code on your phone.<br>What phone number would you like to use?<br>United States (+1)<br>Receive a code<br>Call me                                                                                                    | eur |
| You can prove who you are by answering a call on your phone or receiving a code on your phone.<br>What phone number would you like to use?<br>United States (+1)<br>Receive a code<br>Call me<br>Message and data rates may apply. Choosing Next means that you agree to the Terms of service and Privacy and cookies statement. |     |

17. Click **Next** at the following screen

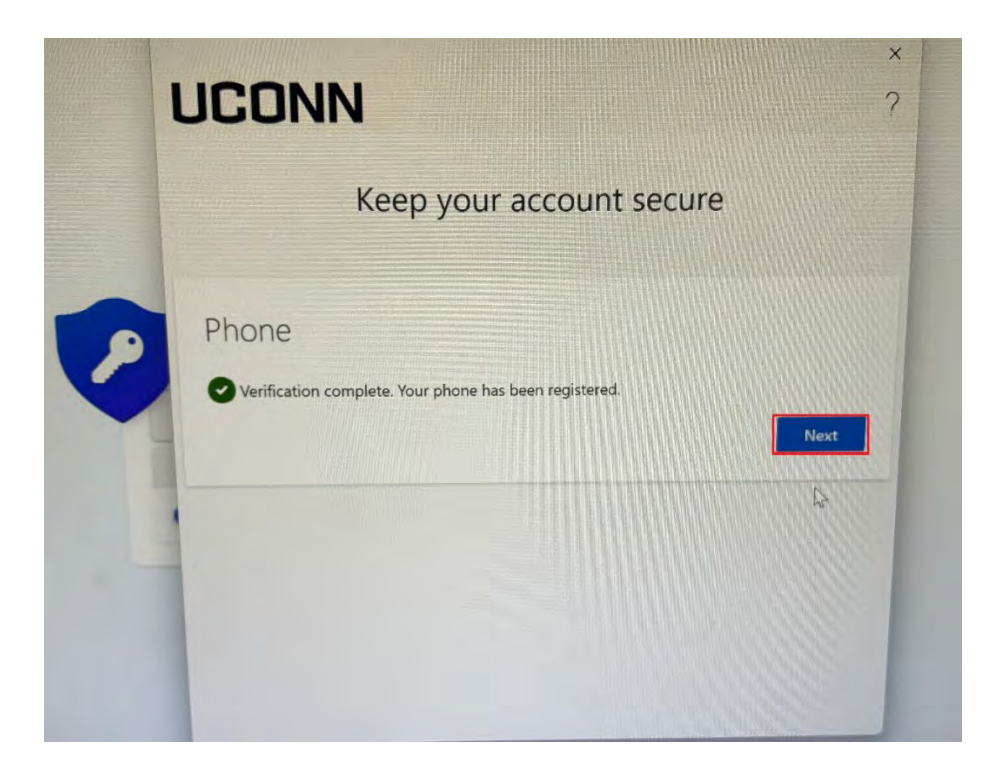

18. Choose a new PIN, and enter it into the fields shown below, then click **OK**. This PIN must be at least 6 digits. **This is required and how you will login and authenticate to your workstation.** 

Optionally, you can click **'include letters and symbols'** if that is your preference.

|           | Set up a PIN                                                                                |
|-----------|---------------------------------------------------------------------------------------------|
|           | A Windows Hello PIN is a fast, secure way to sign in to your device,<br>apps, and services. |
|           | New PIN                                                                                     |
|           | Confirm PIN                                                                                 |
| • • • • 6 | Include letters and symbols                                                                 |
|           |                                                                                             |
|           | Салсе ок                                                                                    |

19. Click **OK** at the following screen to proceed to your Windows desktop.

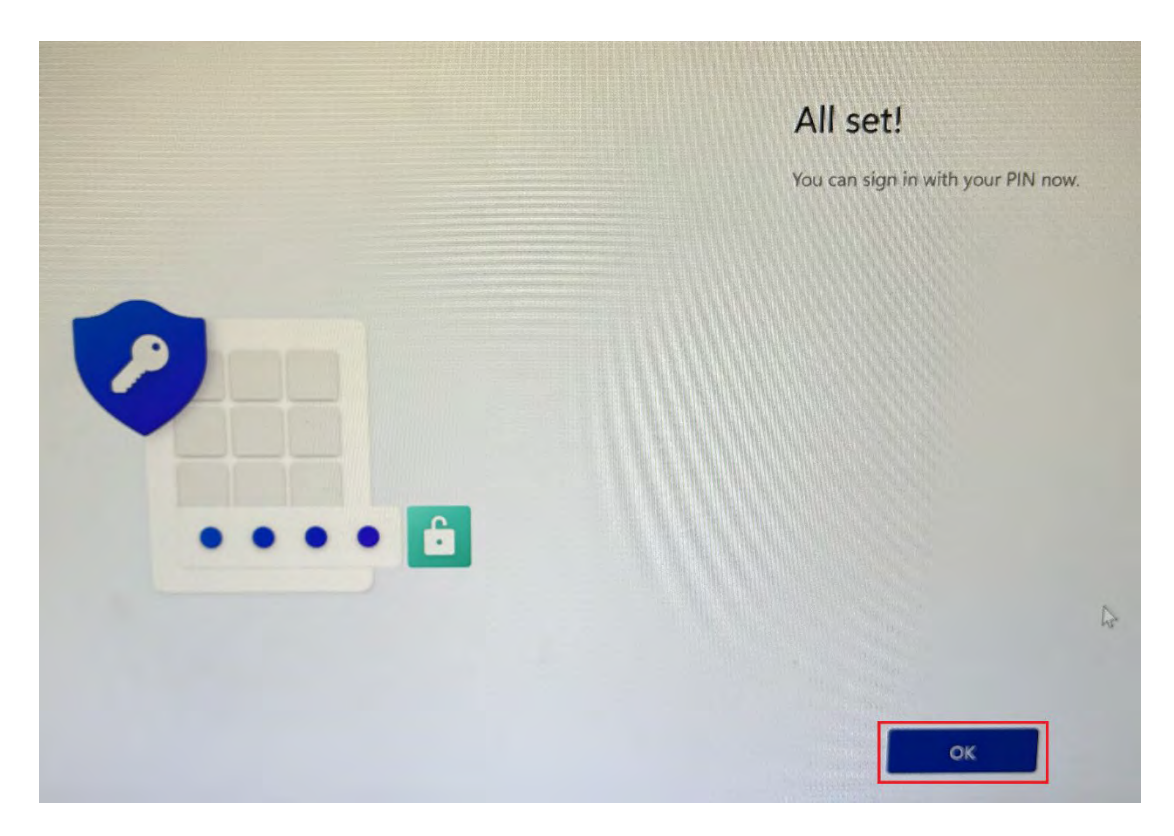

Your workstation is now enrolled in Microsoft Intune and has been configured for the UConn Domain.

More information can be found on the IT-SLE website: https://it.studentlife.uconn.edu/microsoft-intune/

**UCONN** IT Student Life & Enrollment (IT-SLE) Help Center: 860-486-8992 Email Support: <u>it-sle@uconn.edu</u> Ticket Creation: <u>it.studentlife.uconn.edu/help</u> Hours: Monday - Friday, 8am-5pm